## アプリ登録(インストール)の手順

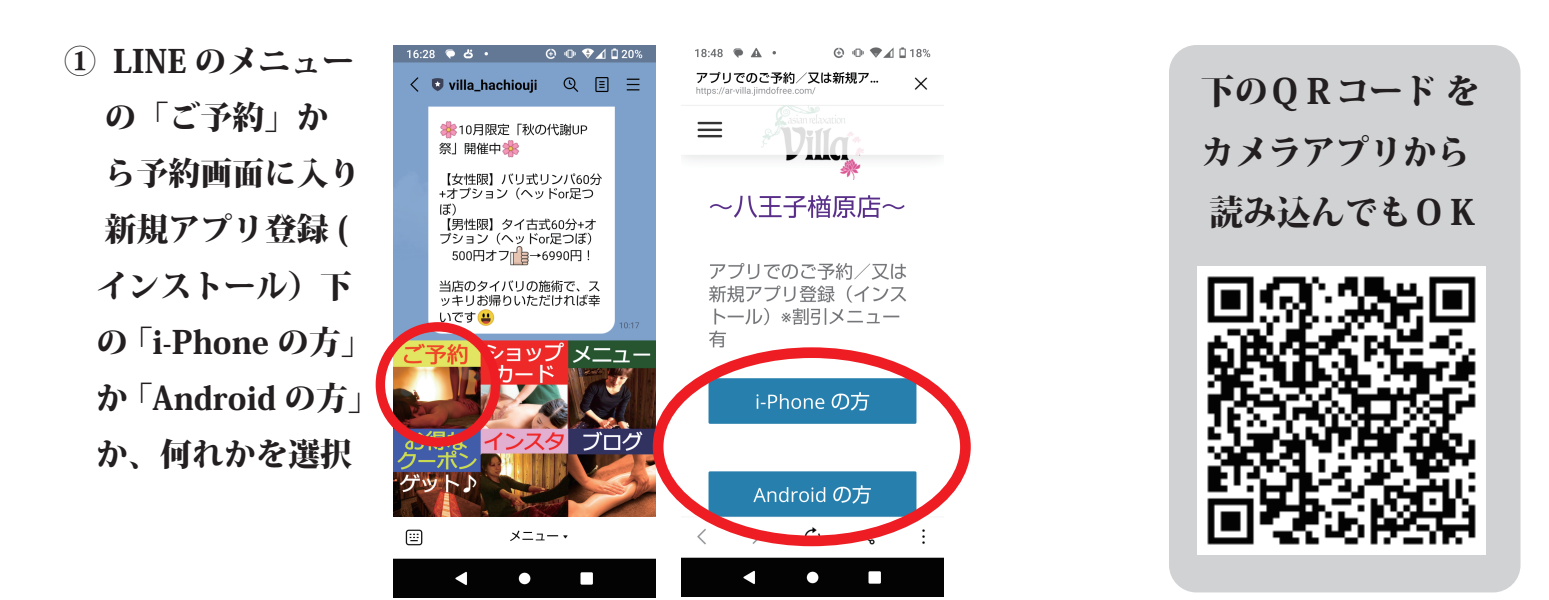

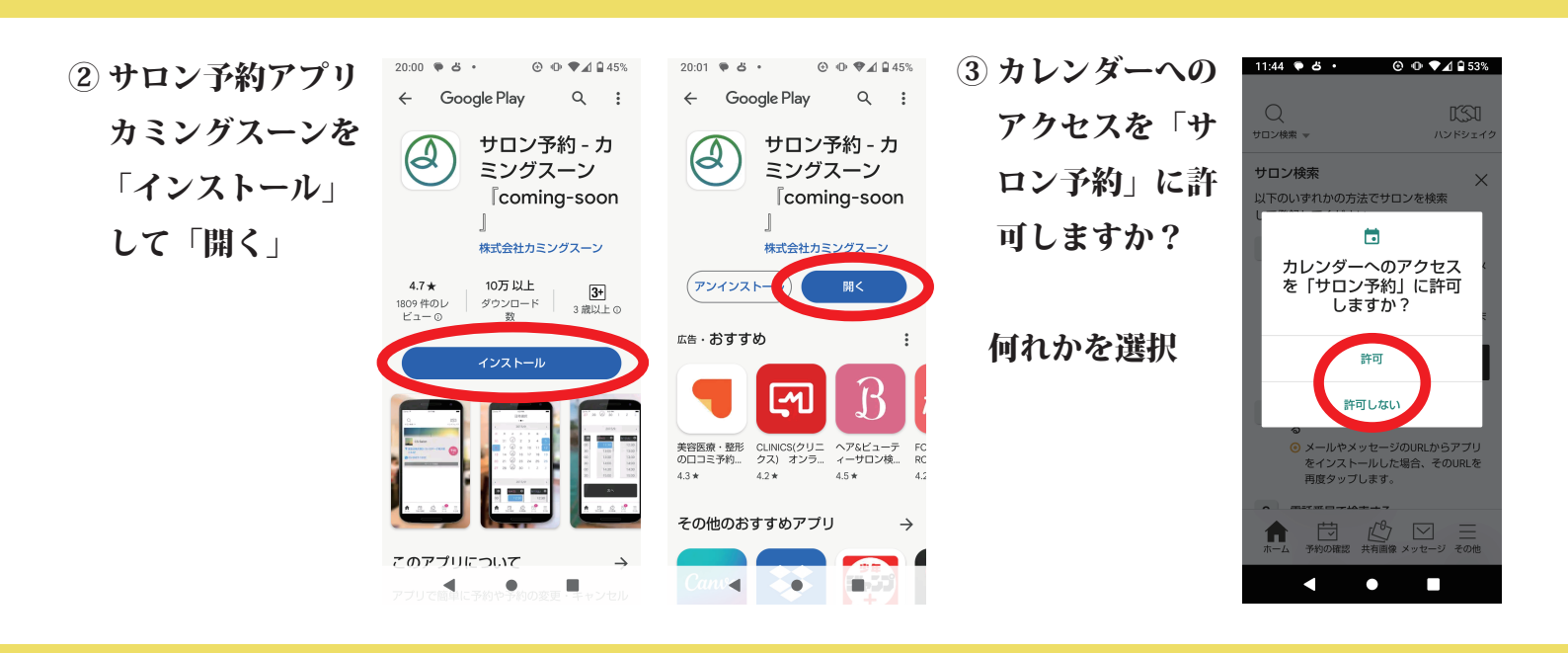

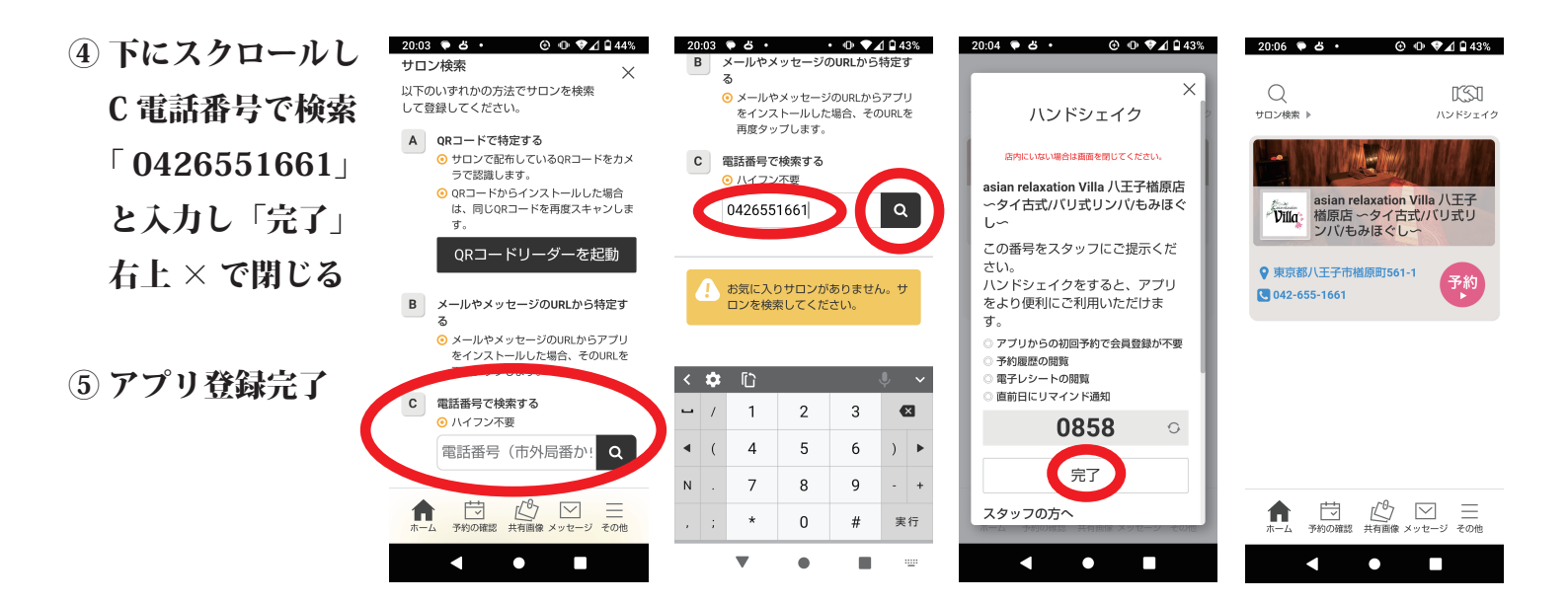